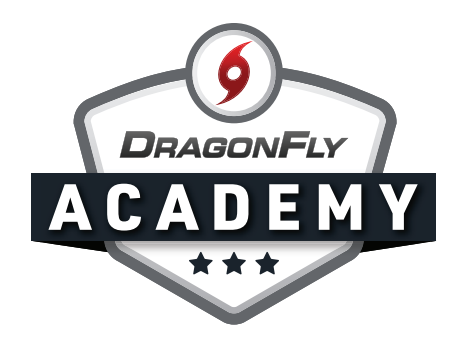

## **SET UP A TEAM FEE**

Parents will pay online when they're filling out paperwork in DragonFly.

## **Step 1:** Log in to DragonFly and select 'Payments' in the left-side menu.

| Schools & People                                    | Administration                               | - Eligibility Status fo |
|-----------------------------------------------------|----------------------------------------------|-------------------------|
| New People 7                                        | New People                                   | 0%                      |
| <ul> <li>Forms Library</li> <li>Payments</li> </ul> | Preparticipation, Eligibility & Requirements |                         |
| Talendar                                            |                                              | _                       |
| Game Schedules                                      |                                              |                         |
| Search                                              |                                              |                         |

## **Step 2:** Select the 'NEW' button in the top left corner.

|                  | School Fees   | Payment Methods | Invoices | Hartselle High School General Fund |
|------------------|---------------|-----------------|----------|------------------------------------|
|                  | NEW           | <b>~</b>        | •        |                                    |
| f Today          | Name          |                 |          |                                    |
| Schools & People | E Parking Pas | s Fee           |          |                                    |
| New People 🚺     |               |                 |          |                                    |
| Forms Library    |               |                 |          |                                    |
| O Payments       |               |                 |          |                                    |
|                  |               |                 |          |                                    |

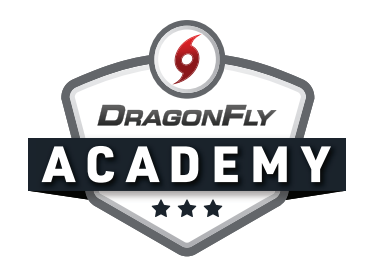

**Step 3:** Type in your fee amount. There's a standard credit card processing fee, which you will see calculated under your amount. To collect what you need for your program, we recommend setting your fee a little higher to absorb those costs.

| ool Fees      | Payment Methods | Invoice | es Hartselle High School General Fund                                                                                                    |  |
|---------------|-----------------|---------|----------------------------------------------------------------------------------------------------|--|
| EW            |                 |         | Digital Payments ×<br>Reduce your workload by collecting participation fees online. Parents will pay when they're filling out preseason forms and you<br>no longer have to process checks and cash for every student. Learn More. |  |
| Parking Pa    | ass Fee         |         | How much is your fee?                                                                                                    |  |
| Volleyball \$ | Spirit Pack Fee |         | Tip: Set your fee to the same amount (even if paid by cash or check) to encourage online payment.<br><b>\$150 150</b><br>*Standard credit card processing fee will appear here.*<br>What is it for?<br>Ex: Basketball Team Fee    |  |
|               |                 |         | Where should it go?<br>Hartselle High School General Fund ✓                                                                                                    |  |
|               |                 |         | Cancel Ok                                                                                                    |  |

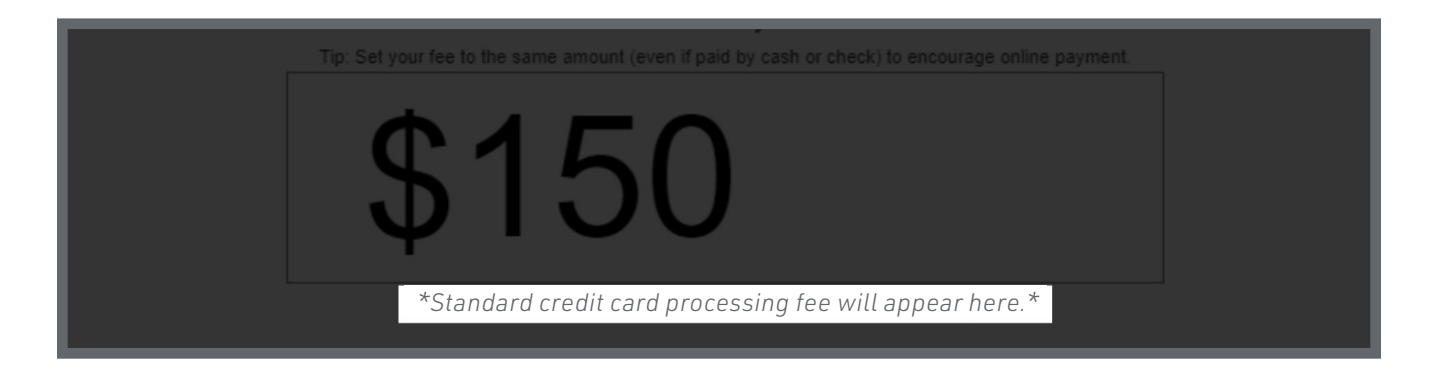

We also recommend setting the fee to the same amount, even if someone pays by check or cash, that way people are encouraged to pay online and make things easier for the school.

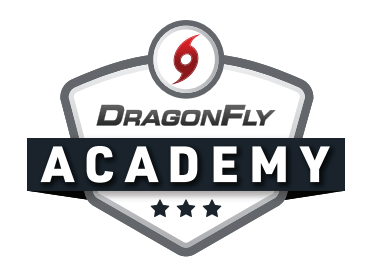

**Step 4:** Designate what the fee is for; for example, a Volleyball Spirit Pack.

| You will collect a minimum of \$142.45 after processing fe | es. |
|------------------------------------------------------------|-----|
| What is it for?                                            |     |
| Volleyball Spirit Pack                                     |     |
| Where should it go?                                        |     |
| Hartselle High School General Fund                         | ~   |
|                                                            |     |

**Step 5:** Choose which ledger it will go into and select 'Ok'. If you're unsure, just default to your school's general fund.

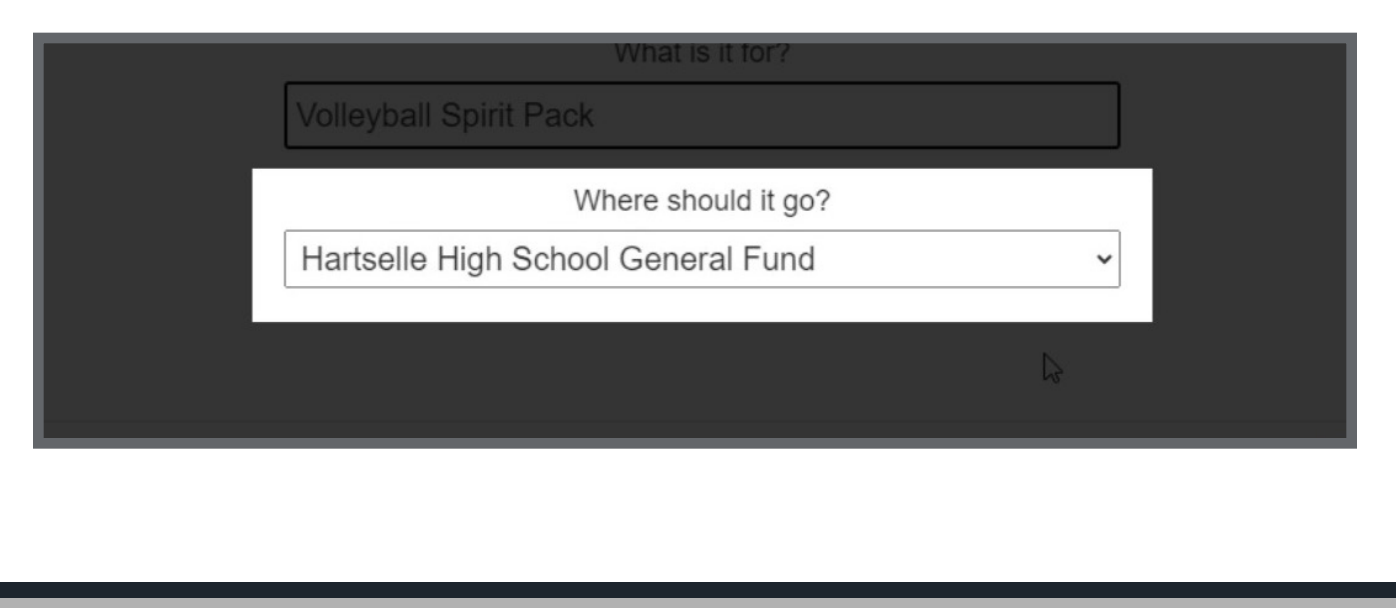

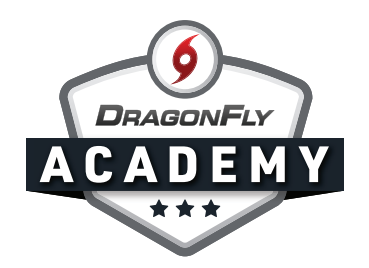

Step 6: (a) Choose who this fee is for: either Students or Coaches.(b) Select the team it's for from the teams list.

(c) Select the school year and click 'Assign' when you're done.

|                         | Assign Volleyball Spirit Pack                                                      |                                                                                   |  |
|-------------------------|------------------------------------------------------------------------------------|-----------------------------------------------------------------------------------|--|
|                         | DragonFly High School                                                              |                                                                                   |  |
| king Pass Fee           | Step 2: Who should do the requirement?                                             | Step 3: What teams?                                                               |  |
| leyball Spirit Pack Fee | Athletes                                                                           | Select Athletes, Coaches or Both to the<br>left, then you can select a team here. |  |
| eybali Spirit Pack Fee  | Coaches                                                                            |                                                                                   |  |
|                         |                                                                                    |                                                                                   |  |
|                         |                                                                                    |                                                                                   |  |
|                         |                                                                                    | <b>↓</b>                                                                          |  |
|                         | Step 4: When should the requirement be d<br>Required for 2020-2021 Required for 20 | 21-2022 C                                                                         |  |
|                         |                                                                                    | Cancel Assign                                                                     |  |

The fee will now be visible in the 'Setup Eligibility and Requirements' tab and parents will pay when they're filling out eligibility paperwork.

|    | The requirements above were assigned by Alabama High School Athletic Association and cannot be edited here. |                                                                                                  |             |  |  |                                |  |                      |    |            |            |                            |                    |  |           |        |
|----|----------------------------------------------------------------------------------------------------|--------------------------------------------------------------------------------------------------|-------------|--|--|--------------------------------|--|----------------------|----|------------|------------|----------------------------|--------------------|--|-----------|--------|
|    | Requirements for Drag                                                                                       | Requirements for DragonFly High School - Women's Volleyball - Varsity for Athletes for 2020-2021 |             |  |  |                                |  |                      |    |            |            |                            |                    |  |           |        |
|    |                                                                                                    | eyball Spirit Pack F<br>Id for one year<br>Multi-Sport Discount                                  | ee \$150.00 |  |  | Required DragonFly High School |  |                      |    |            |            |                            |                    |  | C         | ĭ @    |
|    | Requirements for Drag                                                                                       |                                                                                                  |             |  |  |                                |  |                      |    |            |            |                            |                    |  |           |        |
|    |                                                                                                    | eyball Spirit Pack F<br>od for one year<br>Multi-Sport Discount                                  | ee \$150.00 |  |  |                                |  | Required             | D  | ragonFly H | igh School |                            |                    |  | e         | ë @    |
|    | Requirements from Alabama High School Athletic Association for Athletes for 2020-2021                       |                                                                                                  |             |  |  |                                |  |                      |    |            |            |                            |                    |  | ster Info |        |
|    | Name                                                                                                    | PC                                                                                               |             |  |  |                                |  |                      |    |            | Volleybal  | Volleyball Spirit Pack Fee |                    |  |           | Height |
|    | Dolly Coltrane                                                                                              |                                                                                                  |             |  |  |                                |  | <b>U</b> Jan 28 2019 | 0  |            |            | -                          |                    |  |           |        |
| 01 | auren Drake                                                                                                 |                                                                                                  |             |  |  |                                |  | <b>1</b> Mar 04 2020 | 0  | 0          |            |                            | Connect Transcript |  |           |        |
|    | Reba Lynn                                                                                                   |                                                                                                  |             |  |  |                                |  | Feb 12 2020          | 0  |            |            | -                          |                    |  |           |        |
|    | Ann Marie Merritt                                                                                           |                                                                                                  |             |  |  |                                |  | <b>G</b> Feb 19 2020 | 07 |            | •          | -                          | Connect Transcript |  |           |        |
|    | Amy Spektor                                                                                                 |                                                                                                  |             |  |  |                                |  |                      |    | 0          |            |                            | Connect Transcript |  |           |        |